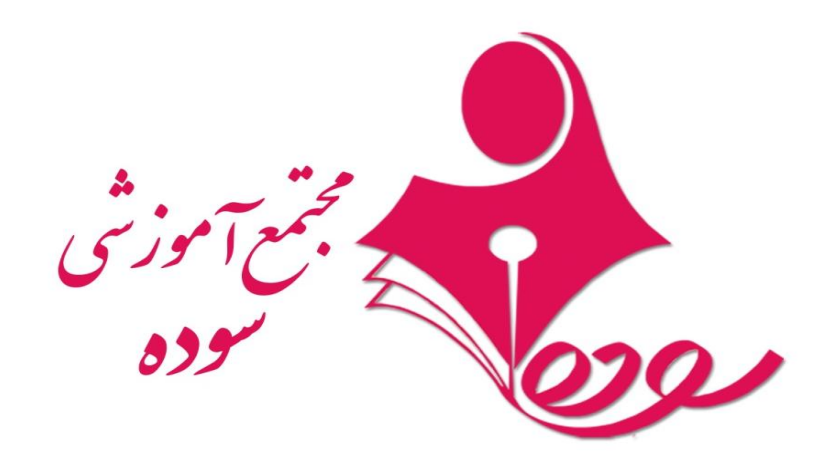

راهنمای استفاده کتابخانه مجازی مجتمع آموزشی سوده

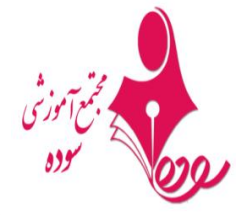

> <

# در سایت سوده www.soodeh.comبر روی کتابخانه مجازی کلیک نمایید

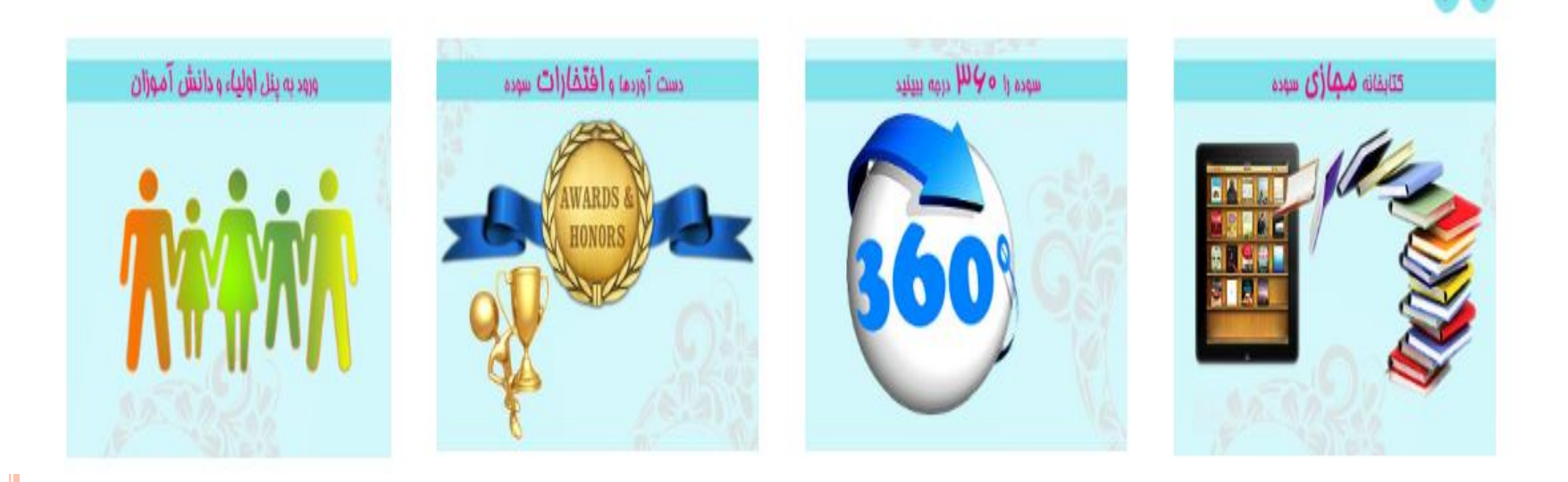

وارد نرم افزار می شوید ، در سمت چپ قسمت ورود و خروج کاربر مشخص می باشد

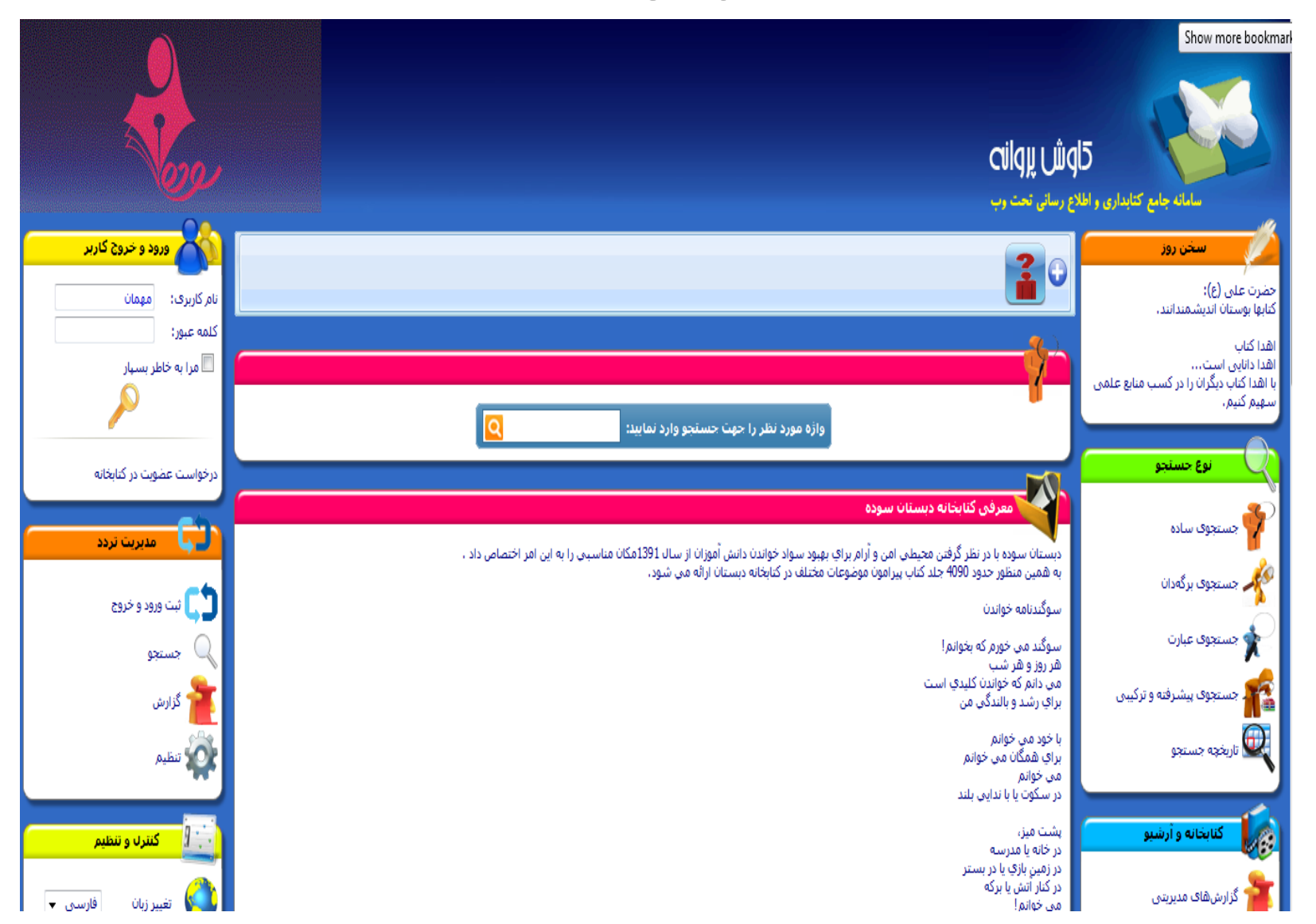

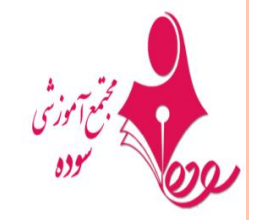

برای ورود افرادی که عضو کتابخانه هستند در قسمت نام کاربری کلمه مهمان را پاک کنید و شماره عضویت خود را وارد نمایید. و بر روی آیکون کلید کلیک نمایید

| د و خروج کاربر | ورو          |
|----------------|--------------|
|                | نام کاربری:  |
|                | کلمه عبور:   |
| ر بسیار        | 🔲 مرا به خاط |
|                |              |
| یت در کتابخانه | درخواست عضو  |

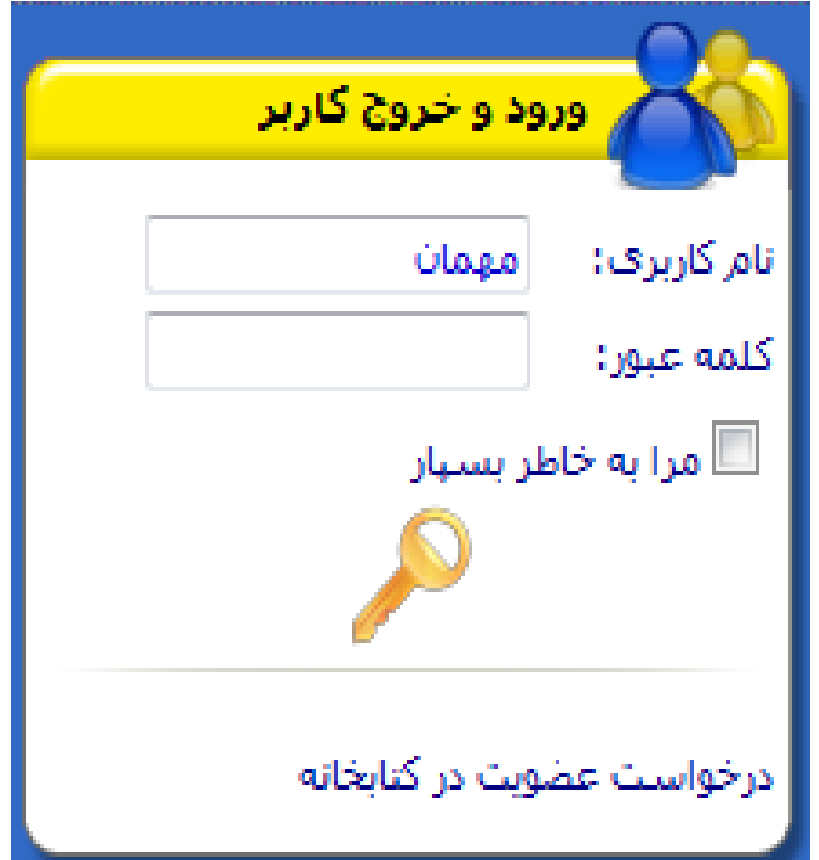

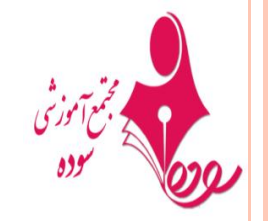

کاربر مهمان

🗖 این بخش از نرم افزار کتابخانه امکان دسترسی کاربر مهمان برای مشاهده از أرشيو كتابخانه را دارا ميباشد 🗖 شما ميتوانيد بدون وارد كردن رمز و فقط باكليك كردن با رو قفل به

ے شمال میں ایک بیاوں اوراد کردن ارمار او تعلیم با کیوں کردن با ارو تعل با عنوان کاربر مہمان وارد محیط نرم افزار وبخش آرشیو شوید

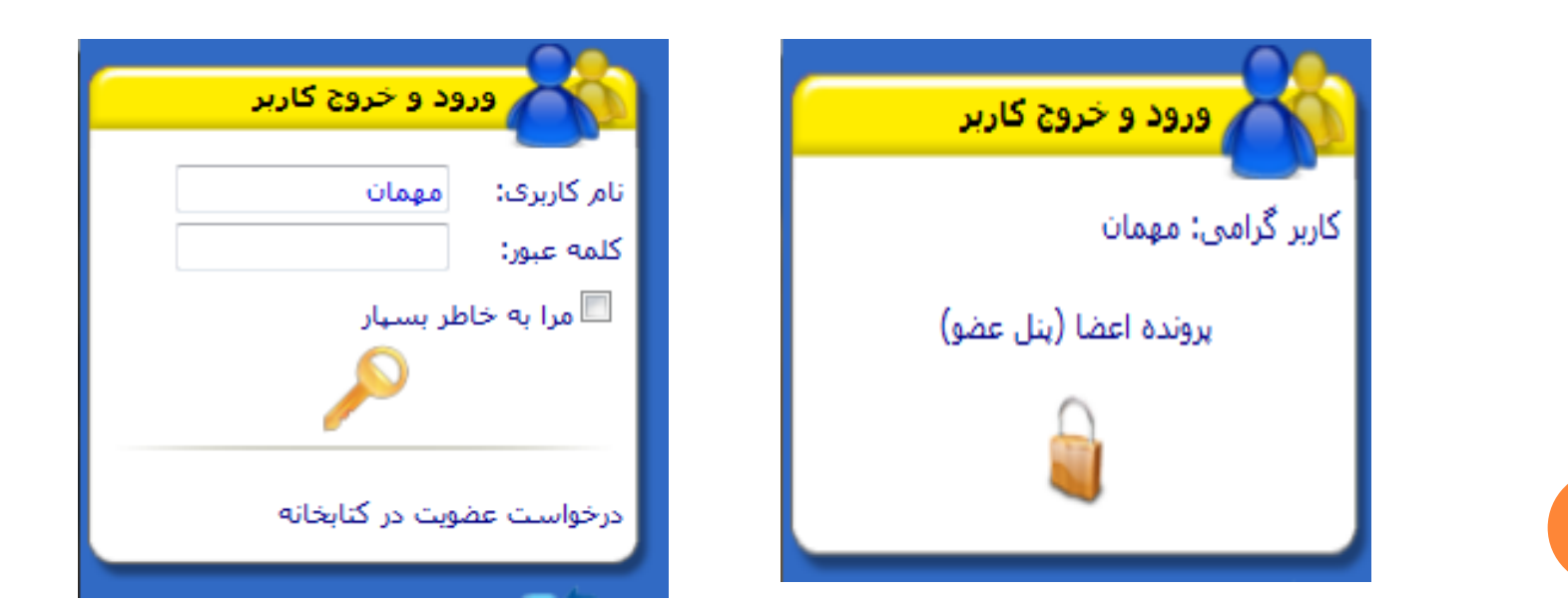

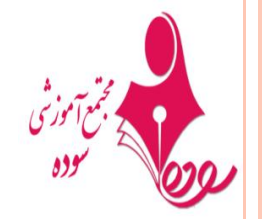

انواع جستجو در بخش آرشيو

در سمت راست نرم افزار قسمتی قرار دارد به نام نوع جستجو که در
 این قسمت شیوه های مختلف جستجو نمایش داده شده است که بسته به
 نیاز کاربر انتخاب میشود

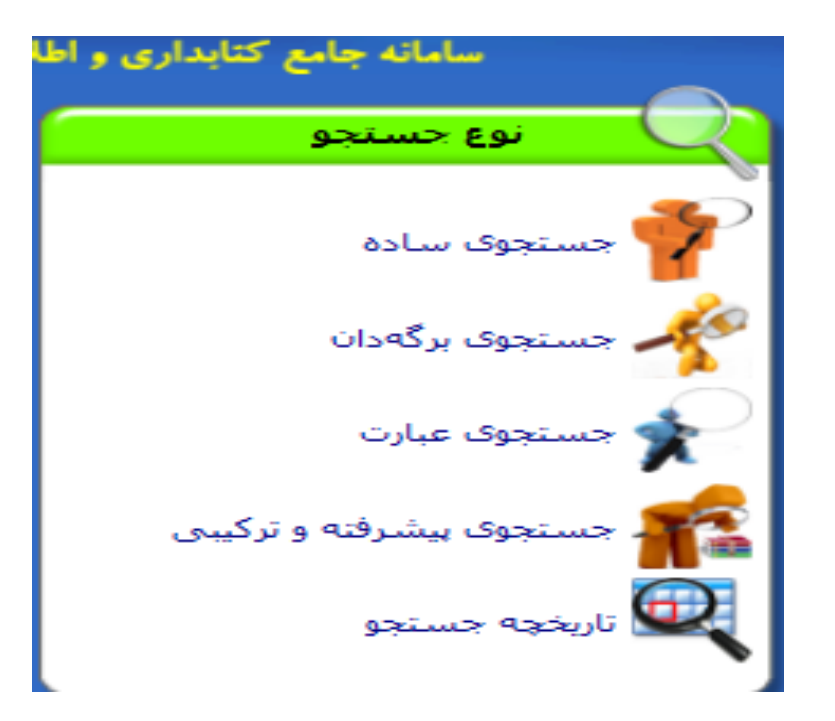

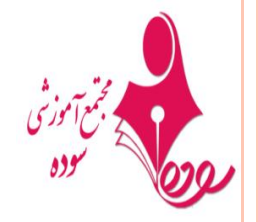

جستجوى ساده

- در این بخش میتوایند بسته به نیاز خود حوزه اطلاعاتی مورد نظر را
   در این قسمت و ارد کرده ویک نمای کلی از موجودی کتابخانه در این
   زمینه مشاهده کنید
  - قبل از هر جستجو باید پایگاه اطلاعاتی خود را انتخاب کنید

|                                                   | خانه 🍂 جستجوی ساده  |
|---------------------------------------------------|---------------------|
|                                                   | جستجوی سادہ         |
| واژه مورد نظر را جهت جستجو وارد نمایید:           | •                   |
| تعداد نمایش مدارک دریافت شده در هر صفحه 💽 🗸 💌     |                     |
| نجوه نمایش اطلاعات <                              |                     |
| پايگاههاگ مورد نظر خود را جهت جستجو انتخاب نماييد |                     |
|                                                   | 🗵 کتابخانه دبیرستان |
|                                                   | 🗖 كتابخانه دبستان   |
|                                                   |                     |

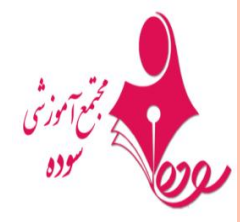

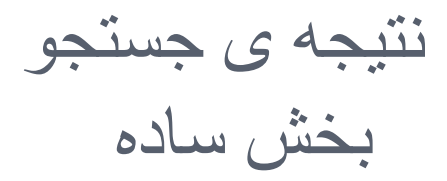

|                                                                             | غانه 🏹 ج <mark>ستجوی ساده</mark> |
|-----------------------------------------------------------------------------|----------------------------------|
|                                                                             | جستجوی سادہ                      |
| واژه مورد نظر را جهت جستجو وارد نمایید:<br>انسان                            | 1                                |
| تعداد نمایش مدارک دریافت شده در هر صفحه 🔸 💌<br>نحوه نمایش اطلاعات 🔂 خلاصه 🖘 |                                  |
| بایگاههای مورد نظر خود را جهت جستجو انتخاب نمایید                           |                                  |
|                                                                             | 🗵 کنابخانه دبیرستان              |
|                                                                             | 🗖 کتابخانه دبستان                |
|                                                                             |                                  |
|                                                                             |                                  |
|                                                                             | كتابخانه دبستان                  |
|                                                                             |                                  |

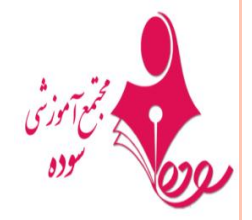

## نمای کلی از یافته وتعداد کتابهای موجود

| نتايج جستجوی ساده به دنبال انسان                                                                                                    |
|----------------------------------------------------------------------------------------------------|
| خلاصه کامل برچسبی                                                                                                    |
| تعداد مدارک پیدا شده در پایگاه کتابخانه دبیرستان: 72<br>صفحه 1 از 8                                                                                                    |
| $\leftarrow$                                                                                                    |
| 🗖 انتخاب 🛤 🚼 🖲 🔶 📄 🎓 📄                                                                                                    |
| کد عنوان: 337<br>سرشناسه (فارسې): پالووی ، باریس نیکالایویچ ، 1908-<br>عنوان مدرک 1: داستان یک انسان واقعی<br>ناشر: قدیانی<br>محل نشر: تهران<br>10/01/1380<br>تاریخ انتشار قراردادي: 1080د222پ891/7344<br>شماره ردهبندی: 1080د292پ901- 1945- داستان |
| 💷 הנכוט 🔜 🔡 🚨 🔶 📄 🔶                                                                                                    |
| کد عنوان: 358<br>سرشناسه (فارسی): حکیمی ، محمود، 1323-<br>عنوان مدرک 1: تاریخ تمدن جهان ، یا، داستان زندگی انسان<br>ناشر: انتشار<br>محل نشر: تهران<br>تاریخ انتشار قراردادی: 1278 معدود                                                             |

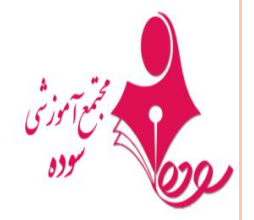

بهترين روش جستجو (برگە دان)

بهترین روش برای رسیدن به هدف جستجو از نوع برگه دان میباشد که
 در سمت راست بر روی آن کلیک کرده و صفحه زیر نمایش داده میشود
 با کیلیک کردن بر روی گزینه موجود می توانید به صورت جزیی به
 جستجو بپردازید

|         |                           |                          |                                       |                         | ، برگەدان              | 🚖 خانهۇ 🔨 جستجو2           |
|---------|---------------------------|--------------------------|---------------------------------------|-------------------------|------------------------|----------------------------|
|         |                           |                          |                                       |                         | فهدان                  | جستجوی برژ                 |
|         |                           | يتجو انتخاب نماييد       | ورد نظر خود را برای جس                | حوزه اطلاعاتی م         |                        | ~                          |
| 🔘 فروست | 🔘 محل نشر<br>🔘 چندرسانهای | © ناشر<br>© تاریخ انتشار | 🔿 ریزموضوع<br>💭 کد ریزموضوع           | 🔘 موضوع<br>🔘 شـماره ثبت | 🔘 پدیدآور<br>🔘 کدعنوان | 🖲 عنوان<br>🔘 شماره ردهبندی |
|         | Q                         |                          | مستجو وارد نمایید:                    | مورد نظر را جهت ج       | واژه (                 |                            |
|         |                           | صفحه ۱۰ 👻                | ـــــــــــــــــــــــــــــــــــــ | تعداد نمایش مد          |                        |                            |
|         |                           | •                        | مایش اطلاعات خلاصه                    | نحوه ن                  |                        |                            |
|         |                           | تجو انتخاب نمایید        | ظر خود را جهت جس                      | پایکاههای مورد ن        |                        |                            |
|         |                           |                          |                                       |                         |                        | 🔽 کتابخانه دبیرستان        |
|         |                           |                          |                                       |                         |                        | ک ایجاد میں جان            |

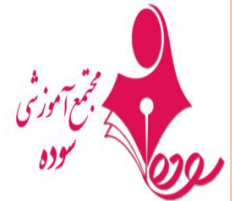

سایر بخش مو جود در بخش جستجو در قسمت های دیگر جستجو نیز به شکل جستجو برگه دان ولی به صورت جزیی تر ودقیق تر می باشد که نمایی از همه ی آنها ار ایه شده است حستجوی عبارت 🚖 خانه 🔍 جستجوی عبارت 🗧 جستجوی عبارت حوزه اطلاعاتی مورد نظر خود را برای جستجو انتخاب نمایید 💿 عنوان 🔍 پدیدآور 🔍 موضوع 🔍 ناشر 🔍 فروست 🔍 ریزموضوع جستجو به صورت: 🔍 تطبيقى 🔍 هوشـمند واژه مورد نظر را جهت جستجو وارد نمایید: تعداد نمایش مدارک دریافت شده در هر صفحه 📭 🛨 نحوه نمایش اطلاعات 🛛 خلاصه 🚽 🔻 پایگاههای مورد نظر خود را جهت جستجو انتخاب نمایید 📝 كتابخانه دبيرستان 💻 کتابخانه دیستان

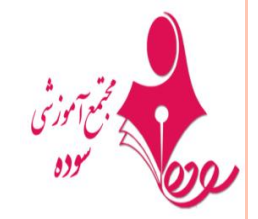

جستجوى پيشرفته وتركيبى

| 🏠 خانه 泽 جستجوی پیشرفته و ترکیبی                                                                                                    |   |
|----------------------------------------------------------------------------------------------------|---|
| جستجوی پیشرفته و ترکیبی                                                                                                    |   |
| العام میں اللہ میں اللہ میں اللہ میں اللہ میں اللہ میں اللہ میں اللہ میں اللہ میں اللہ میں اللہ میں اللہ میں ا<br>اللہ میں اللہ میں اللہ میں اللہ میں اللہ میں اللہ میں اللہ میں اللہ میں اللہ میں اللہ میں اللہ میں اللہ میں الل |   |
| از عنوان ◄                                                                                                    |   |
| ترکیب: 🔍 (And) و 🔘 (Not) نه                                                                                                    |   |
| از عنوان 🖵                                                                                                    |   |
| ترکیب: 🔍 (And) و 💭 (Not) نه                                                                                                    |   |
| از عنوان 👻                                                                                                    |   |
| Q                                                                                                    |   |
| تعداد توانث وبالكبيد افتيت فريدهم ومعرف                                                                                                    |   |
| نحمد نمایش اطلاعات خدام و س                                                                                                    |   |
| بانگاههای مورد نظر خود را جعت جستجو انتخاب نمایید                                                                                                    |   |
|                                                                                                    |   |
| 🗵 کتابخانه دبیرستان                                                                                                    |   |
| 🗖 كتابخانه ديستان                                                                                                    | ( |
|                                                                                                    |   |

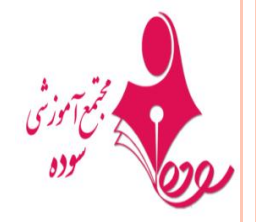

نتايج جستجو (برگه دان )

|         |                           |                          |                                             |                          | ، برگەدان              | غانه 🌂 جستجوک              |
|---------|---------------------------|--------------------------|---------------------------------------------|--------------------------|------------------------|----------------------------|
|         |                           |                          |                                             |                          | گەدان                  | حسنجوی بر                  |
|         |                           | نجو انتخاب نماييد        | ورد نظر خود را برای جس                      | حوزه اطلاعاتی م          |                        | -                          |
| 🔘 فروست | © محل نشر<br>© چندرسانهای | © ناشر<br>© تاریخ انتشار | © ریزموضوع<br>© کد ریزموضوع                 | 🔘 موضوع<br>🔘 شماره ثبت   | © پدیدآور<br>© کدعنوان | 🖲 عنوان<br>🔘 شماره ردهبندی |
|         | Q                         | نج قلعه متروک            | حستجو وارد نمایید:<br><mark>ک</mark>        | مورد نظر را جهت ⊧        | واژه (                 |                            |
|         |                           | مفحه ۱۰ م<br>ب           | دارک دریافت شده در هر<br>مایش اطلاعات خلاصه | تعداد نمایش مد<br>نحوه ن |                        |                            |
|         |                           | نجو انتخاب نماييد        | نظر خود را جهت جسا                          | پایگاههاک مورد ز         |                        |                            |
|         |                           |                          |                                             |                          |                        | 🗵 کتابخانه دبیرستان        |
|         |                           |                          |                                             |                          |                        | 🗖 کنابخانه دبستان          |
|         |                           |                          |                                             |                          |                        |                            |

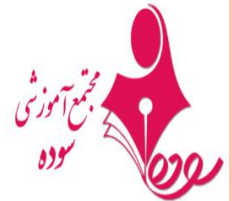

نمایش اطلاعات یافت شده از جستجو کتاب • به سه شکل میتوانید اطلاعات یه کتاب جستجو شده را مشاهده کنید <u>ە</u> خلاصە

| 🊖 خانه 泽 جستجوی برگەدان 🖥 🧕 تاریخچه جستجو 📕 نقایچ                                                      | <ul> <li>کامل</li> </ul> |  |
|----------------------------------------------------------------------------------------------------|--------------------------|--|
| نتایج جستجوی برگەدان عنوان به دنبال گنج قلعه متروی                                                     | ہ برچسبی                 |  |
| خلاصه کامل برچسبی                                                                                      | -                        |  |
| تعداد مدارک پیدا شده در پایگاه کتابخانه دبیرستان: 1<br>صفحه 1 از 1                                     |                          |  |
| $\langle \rangle$                                                                                      |                          |  |
| 🗅 ועבוט 🔝 🔡 🔺 🔶 😌 😧 🗘                                                                                  |                          |  |
| کد عنوان: 1891<br>سرشناسه (فارسچ): باباخانی ، خسرو، 1338-<br>عنوان مدرک 1: گنج قلعه متروک              |                          |  |
| ناشر: نشر افق<br>محل نشر: تهران                                                                        |                          |  |
| تاریخ انتشار فراردادي: 1/01/00<br>شماره ردهبندی: 1379 گ11اب 26/8فا8<br>موضوع: داستانهای فارسی - قرن 14 |                          |  |
|                                                                                                    |                          |  |
| انتخاب همه موارد منتخب Tag جروجی Tag یاک کردن موارد منتخب                                              |                          |  |
|                                                                                                    |                          |  |
|                                                                                                    |                          |  |

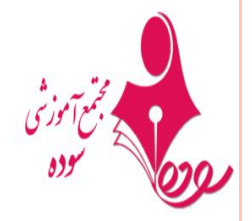

مشاهده اطلاعات كامل كتاب

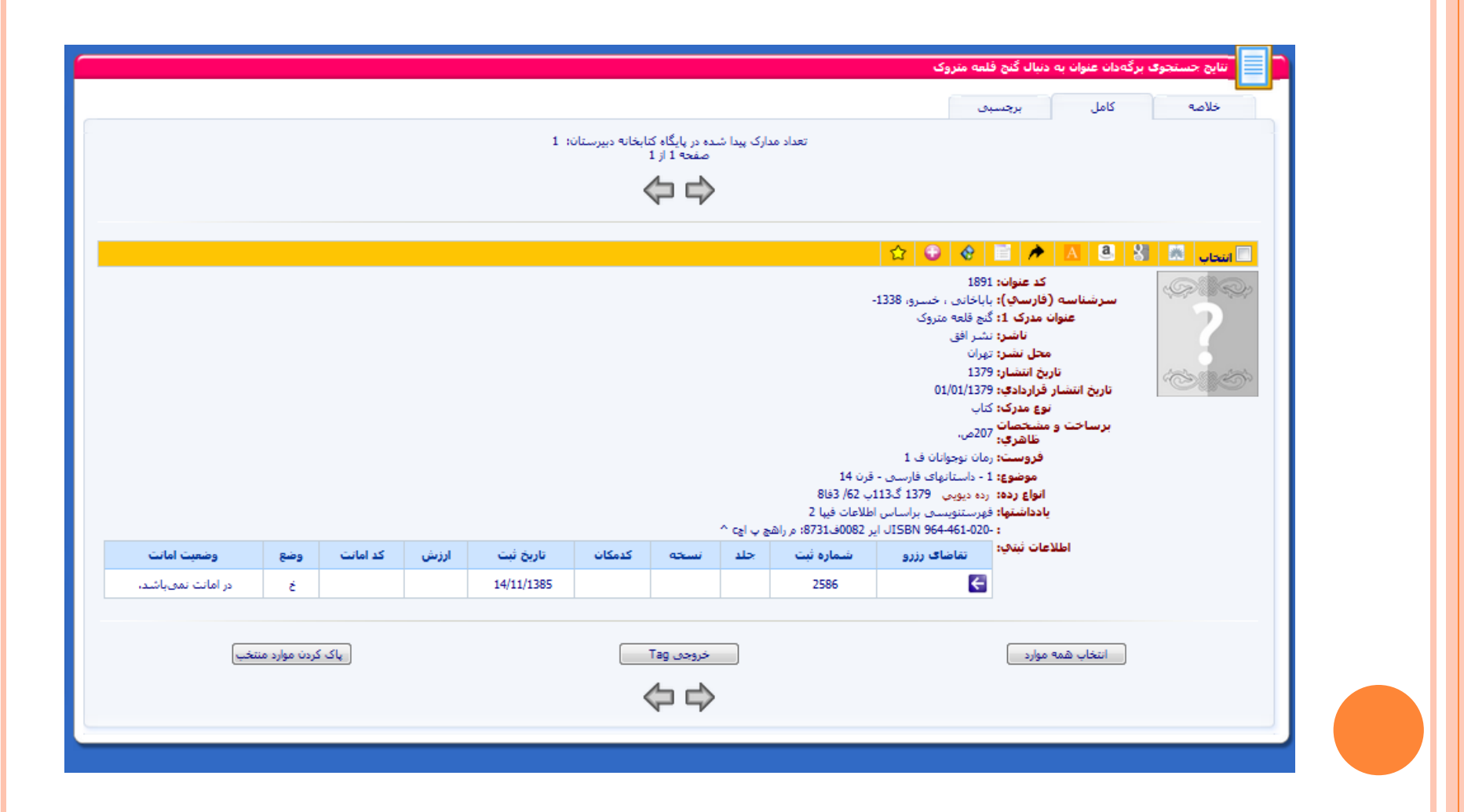

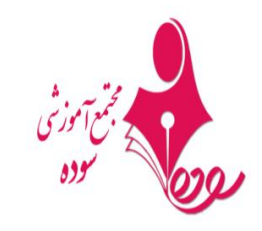

 در این بخش از مشاهده اطلاعات کتاب امکان رزرو کتاب و همچنین مشاهده موجودیت کتاب وجود دارد در صورت در امانت بودن شما میتوانید کتاب را رزرو کرده ودر تاریخ مورد نظر به کتابخانه مراجعه کرده ودریافت کنید

|                      |         |              |          |            |            |                 |                      |                                                    | ج قلعه متروک                                                                                                    | دنبال گنج                                                                                                    | ات عنوات به                                                                                   | برگەد           | نتايج حسنجوه |
|----------------------|---------|--------------|----------|------------|------------|-----------------|----------------------|----------------------------------------------------|----------------------------------------------------------------------------------------------------|----------------------------------------------------------------------------------------------------|-----------------------------------------------------------------------------------------------|-----------------|--------------|
|                      |         |              |          |            |            |                 |                      |                                                    | تسبى                                                                                                    | אַנ                                                                                                    | کامل                                                                                          |                 | خلاصه        |
|                      |         |              |          | 1          | بيرستان: ا | کتابخانه د<br>1 | در پایگاه<br>جه 1 از | دارک پیدا شده د<br>صف                              | تعداد مد                                                                                                    |                                                                                                    |                                                                                               |                 |              |
|                      |         |              |          |            |            | <               |                      | ~                                                  |                                                                                                    |                                                                                                    |                                                                                               |                 |              |
|                      |         |              |          |            |            |                 |                      | 5                                                  | 3 🙂 😵                                                                                                    |                                                                                                    |                                                                                               | 9 8             | 🗆 انتخاب 🖄   |
|                      |         |              |          |            |            |                 | 81غ<br>فيا 2         | ، 1338-<br>1<br>1 سبی - قرن 14<br>14 سایر - قرن 14 | 1891<br>گیچ قلعه متروک<br>نیشر افق<br>نیران<br>1379<br>01/01/1379<br>کتاب<br>2070م.<br>رمان نوجوانان ف ا<br>رمان نوجوانان ف ا<br>رمد دیویی 1379 | د عنوان: ا<br>مدرک 1:<br>ناشر: ا<br>ناشر: ا<br>انتشار: ا<br>اردادی:<br>مدرک:<br>ناهری:<br>نظهری:<br>موضوع:<br>واع رده:<br>داشتما: | کر<br>میشناسه (فا<br>عنوان د<br>میت<br>تاریخ<br>بخ انتشار قر<br>بیاخت و مش<br>ف<br>بان<br>اند | س<br>تاری<br>بر |              |
|                      |         |              |          |            | ر اچ2 ^    | م راهج پ        | :8731                | ISBل ایر 1800ف                                     | N 964-461-020-                                                                                                    |                                                                                                    |                                                                                               |                 |              |
| وضعيت امانت          | وضع     | کد امانت     | ارزش     | تاريخ ثبت  | كدمكان     | نسخه            | جلد                  | شماره ثبت                                          | تقاضاک رزرو                                                                                                    | ت ثبتي:                                                                                                    | اطلاعاه                                                                                       |                 |              |
| در امانت<br>نمیباشد، | ć       |              |          | 14/11/1385 |            |                 |                      | 2586                                               | F                                                                                                    |                                                                                                    |                                                                                               |                 |              |
|                      | د منتخب | اک کردن موار | <b>k</b> |            |            | Та              | وجي وا               | خرو                                                |                                                                                                    |                                                                                                    | نه موارد                                                                                      | نخاب هم         | al 📄         |

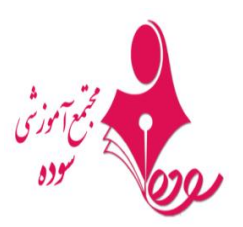

مشاهده برچسبی اطلاعات کتاب

| خلامه کامل برچسبی<br>عداد مدارک بیدا شده در پایگاه کتابخانه دبیرستان: 1<br>مخته 1 از 1<br>کیک<br>کیک<br>کیک<br>کیک<br>کیک<br>کیک<br>کیک<br>کیک<br>کیک<br>کی                                                                                                    | نروک                                                       | دنبال گنج قلعه م | ، برگەدان عنوان بە | نتايج جستجوى | ٦ |
|----------------------------------------------------------------------------------------------------|------------------------------------------------------------|------------------|--------------------|--------------|---|
| 1 : از ا<br>از ا<br>از ا<br>از ا<br>از ا<br>از ا<br>از ا<br>از ا<br>از ا<br>از ا<br>از ا<br>از ا<br>از ا<br>از ا<br>از ا<br>از ا<br>ا<br>ا<br>ا<br>ا<br>ا<br>ا<br>ا<br>ا<br>ا<br>ا<br>ا<br>ا<br>ا                                                                                                    |                                                            | برچسبی           | كامل               | خلاصه        |   |
| د العاد العاد ال<br>201 العاد العاد<br>عند العاد العاد العاد العاد العاد العاد العاد العاد العاد العاد العاد العاد العاد العاد العاد العاد العاد العاد العاد العاد العاد العاد العاد العاد العاد العاد العاد العاد العاد العاد العاد العاد العاد العاد العاد العاد العاد العاد العاد العاد العاد العاد العاد العاد العاد العاد العاد العاد العاد ا<br>عند العاد العاد العاد العاد العاد العاد العاد العاد العاد العاد العاد العاد العاد العاد العاد العاد العاد العاد العاد العاد العاد العاد العاد العاد العاد العاد العاد العاد العاد العاد العاد العاد العاد العاد العاد العاد العاد العاد                                                                                                    | ا شده در پایگاه کتابخانه دبیرستان: 1<br>مفجو 1 از 1        | تعداد مدارک پید  |                    |              |   |
| التعاب       التعاب         001 1891         300 \$a207.0.         100 - 1338.0.0.         100 - 1338.3         600 14.0.         245 c \$a5a\$         600 14.0.         245 c \$a5a\$         600 14.0.         600 14.0.         200 \$a100\$         8         8         9         100 - 1338.0.         100 - 1338.0.         100 - 1338.0.         100 + 1339.00082         100 + 1379.0.         100 + 1379.0.0082         100 + 1020-         100 + 1020-         100 + 1020-         100 + 1020-         100 + 1020-         100 + 1020-         100 + 1020-         100 + 1020-         100 + 1020-         100 + 1020-         100 + 1020-         100 + 1020-         100 + 1020-         100 + 1020-         100 + 1020-                                                                                                    |                                                            |                  |                    |              |   |
| <ul> <li>النخاب العالي العالي العال<br/>العالي العالي العالي العالي العالي العالي العالي العالي العالي العالي العالي العالي العالي العالي العالي العالي العالي العالي العالي العالي العالي العالي العالي العالي العالي العالي العالي العالي العالي العالي العالي العالي العالي ا</li></ul>                                                                                                    |                                                            |                  |                    |              |   |
| النكان<br>001 1891<br>300 \$a207.0.<br>100 -1338 مراد، خسرو، 323<br>245 c\$ حاستانهای فارسی ، خسرو، گذیج قلعه متروک<br>245 c\$ حقیقه متروک<br>245 c\$ حقیق<br>245 c\$ حقیق<br>245 c\$ حقیق<br>245 c\$ حقیق<br>245 c\$ حقیق<br>245 c\$ حقیق<br>245 c\$ حقیق<br>245 c\$ حقیق<br>245 c\$ حقیق<br>245 c\$ حقیق<br>245 c\$ حقیق<br>245 c\$ حقیق<br>245 c\$ حقیق<br>245 c\$ حقیق<br>245 c\$ حقیق<br>245 c\$ حقیق<br>245 c\$ حقیق<br>245 c\$ 24 c\$ 24                                                                                                    |                                                            |                  |                    |              |   |
| المات 1891<br>300 \$207.<br>100 -1338 ، باباخانی ، خسرو، گھگنج قلعہ متروک \$2<br>45 c\$ دوئ 245<br>600 14 باز 245<br>600 14 باز 2379<br>260 \$2 ###1379#باز 1379<br>082 ###1379#باز 13562#8663<br>500 2 نفیر افق 42<br>500 2 نفیر ساس اطلاعات فیا 2<br>501 ^ دور 18731فررانھ (1028-461-020-<br>490 1 باز 2800ف 18731 مر راھچ پ اچ                                                                                                    |                                                            |                  |                    |              |   |
| الالك المال المال مال                                                                                                    | 001 1891<br>300 \$a207 a                                   |                  |                    |              |   |
| 245 c\$ 245 c\$<br>245 c\$<br>260 \$<br>260 \$<br>260 \$<br>260 \$<br>260 \$<br>260 \$<br>26179<br>262 ###1379<br>262 ###1379<br>262 #8693<br>262 #8693<br>262 ###1379<br>262 #8693<br>262 #8693<br>262 #8693<br>262 #8693<br>262 #8693<br>262 #8693<br>262 #8693<br>263 \$<br>263 \$<br>2 | ياباخانو ، خسرو، 1338- 100                                 |                  |                    |              |   |
| 600 14 ألارسى - قرن 14 ألارسى - قرن 14 ألارسى - قرن 14 200\$<br>260 \$مارانى - قرار 1379<br>260 \$مارانى - 2013; ئىتىر افق<br>201 - 2014 ئارى - 2014 ئارى - 2014                                                                                                    | بې دى 3 د مىروك \$C4 د 3 د 3 د 3 د 3 د 3 د 3 د 3 د 3 د 3 د |                  |                    |              |   |
| 260 \$1379\$نشر افق\$تهرانه\$21379<br>082 ###1379ــــــــــــــــــــــــــــــــــــ                                                                                                    | \$\$داستانهای فارسیی - قرن 14 600                          |                  |                    |              |   |
| 082 ###1379#ك311ب#1379/52#868<br>فهرستنویسی براساس اطلاعات فیبا 2 500<br>501 ^ در راهچ پ اچ 1873: مر راهچ پ اچ 2 87310081 ایر 1982<br>(مان نوجوانان ف 1 904                                                                                                    | c1379\$نشر افقd\$تهرانa\$ 260                              |                  |                    | top an est   |   |
| فهرستنویسی براساس اطلاعات فیبا 2 500<br>ISBN 964-461-020- در راهچ پ اچ۲ ^ 501 دایر 1873ف8731 در راهچ پ اچ۲ ^ 490 دان نوجوانان ف 1 490 درمان نوجوانان ف 1                                                                                                    | 3\$ھفا8#62/گ113ب##1379# 082                                |                  |                    | CORON        |   |
| ISBN 964-461-020- در راهج پ اچC 1 SBN 964-461-020- رمان نوجوانان ف 1 490<br>رمان نوجوانان ف 1                                                                                                    | فهرستنویسی براساس اطلاعات فیپا 2 500                       |                  |                    |              |   |
| رمان نوجوانان ف 1 490                                                                                                    | -ISBN 964-461-020 اي ير 8731ف8731: م راهچ پ اچC ^ 501      |                  |                    |              |   |
|                                                                                                    | رمان نوجوانان ف 1 490                                      |                  |                    |              |   |
|                                                                                                    |                                                            |                  |                    |              |   |
|                                                                                                    | خروجی Tag پاک کردن موارد منتخب                             |                  | همه موارد          | انتخاب       |   |
| انتخاب همه موارد منتخب Tag خروجی ال                                                                                                    |                                                            |                  |                    |              |   |
| انتخاب همه موارد می تخب آی کردن موارد منتخب                                                                                                    |                                                            |                  |                    |              |   |

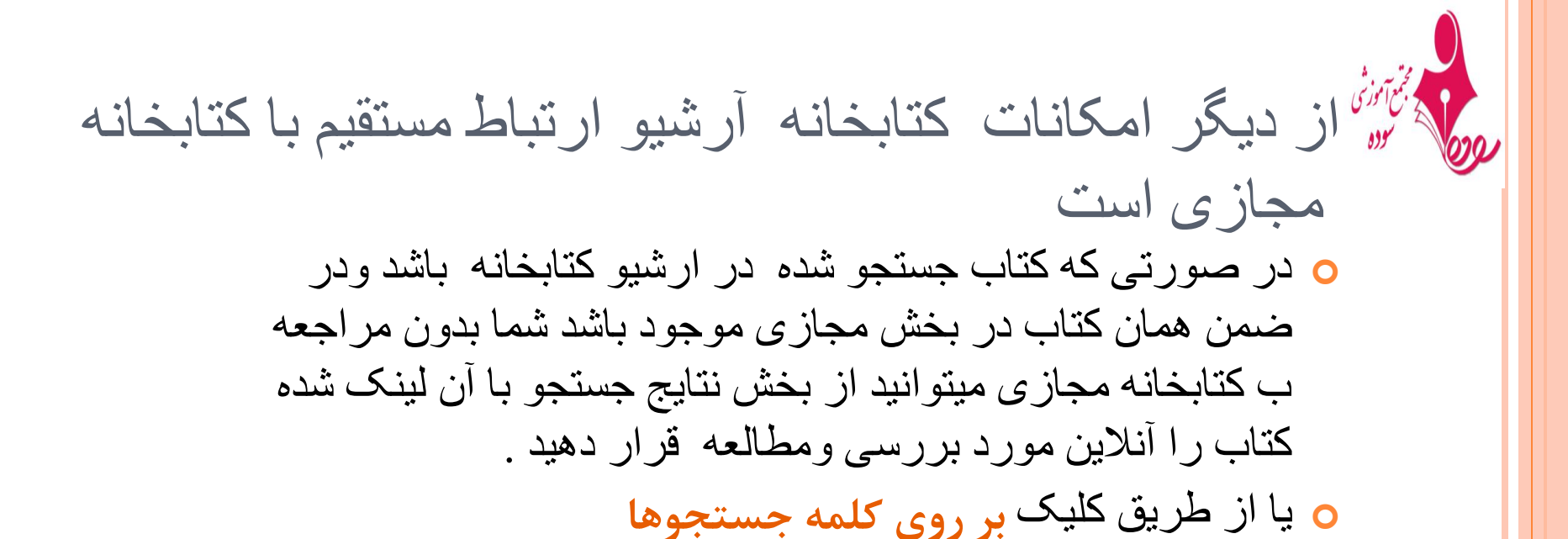

| کتابخانه مجازی قاصدک        | 8 |
|-----------------------------|---|
| ورود اطلاعات محتواف دیجیتال | 2 |
| ) جستجوها                   |   |
| 🖌 تنظيم                     | * |
|                             |   |

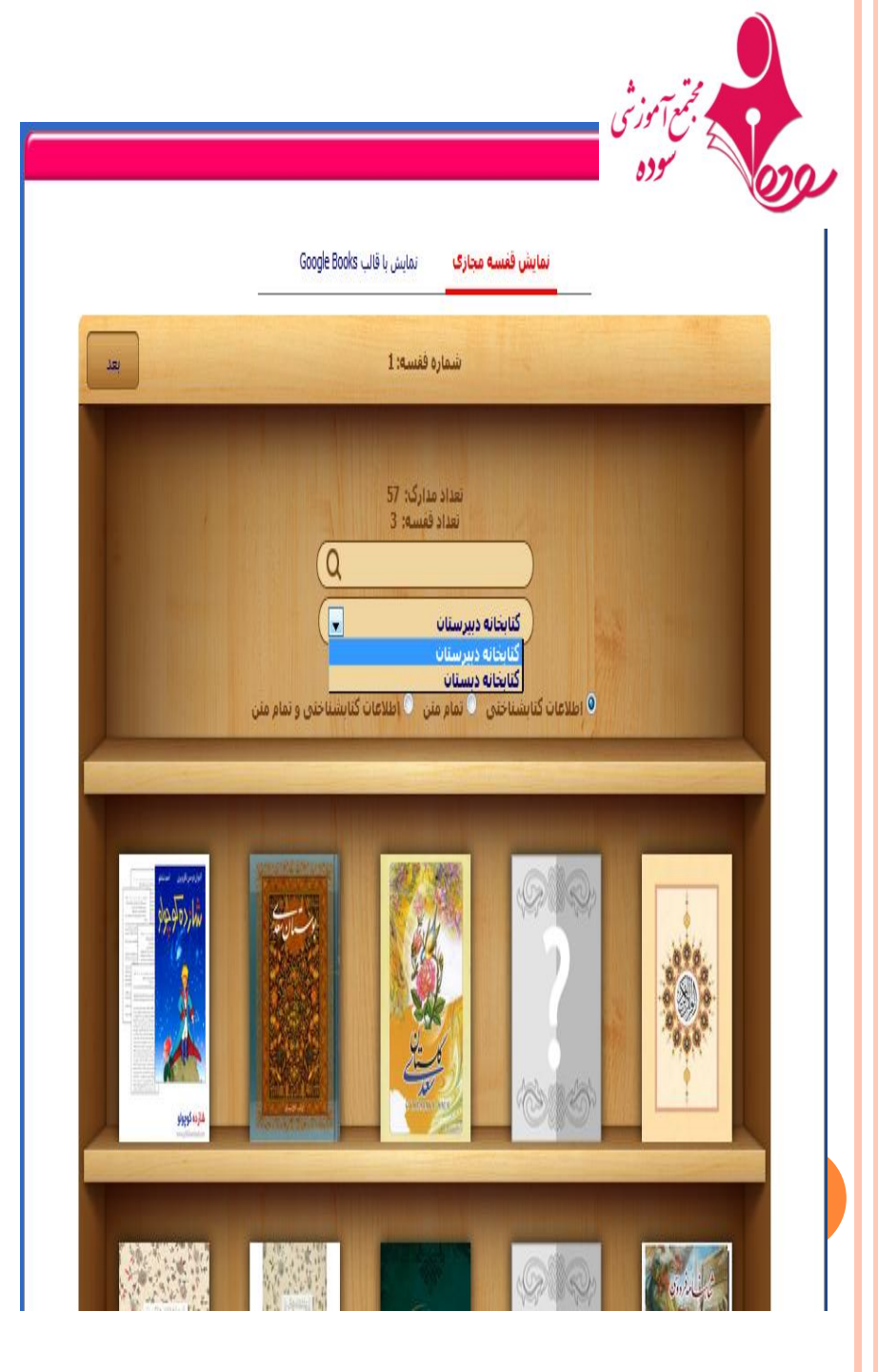

| خانه) 🖓 جسنجوی برگەدان) 🧕 تاریخچه جسنجو 📃 نتایج                    |
|--------------------------------------------------------------------|
|                                                                    |
| 📘 🖬 نتايج جستجوی برگەدان عنوان به دنبال همخونه                     |
|                                                                    |
| خلاصه کامل برچسیی                                                  |
| تعداد مدارک بیدا شده در بایگاه کتابخانه دبیرستان: 1<br>صفحه 1 از 1 |
| <u>4</u>                                                           |
|                                                                    |
|                                                                    |
| 🖬 النخاب 🐰 🐰 🔶 😧 😌 😧 🕄                                             |
|                                                                    |
|                                                                    |
| سرشناسه (فارسې): ریادی، مریم، 1352 -<br>عندان مدیک 11 همچنه        |
| نطورات مدرت د.<br>ناشر: برسمان؟ شالان                              |
| محل نشر: توران                                                     |
| تاريخ انتشار قراردادي: 01/01/1390                                  |
| شماره ردهبندی: 26/ 808<br>نمایش اطلاعات این                        |
| درک در کتابخانه مجازی قاصدک                                        |
|                                                                    |
|                                                                    |
| انتخاب همه موارد منتخب Tag خروجی Tag انتخاب همه موارد منتخب        |
|                                                                    |
| $\forall \forall \forall$                                          |

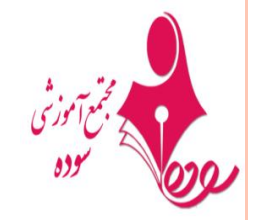

با کلیک بر روی هر کدام از کتاب ها این صفحه برای شما باز

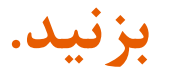

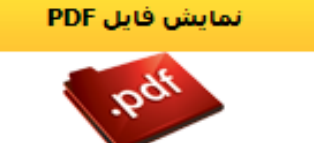

می شود ، بر روی

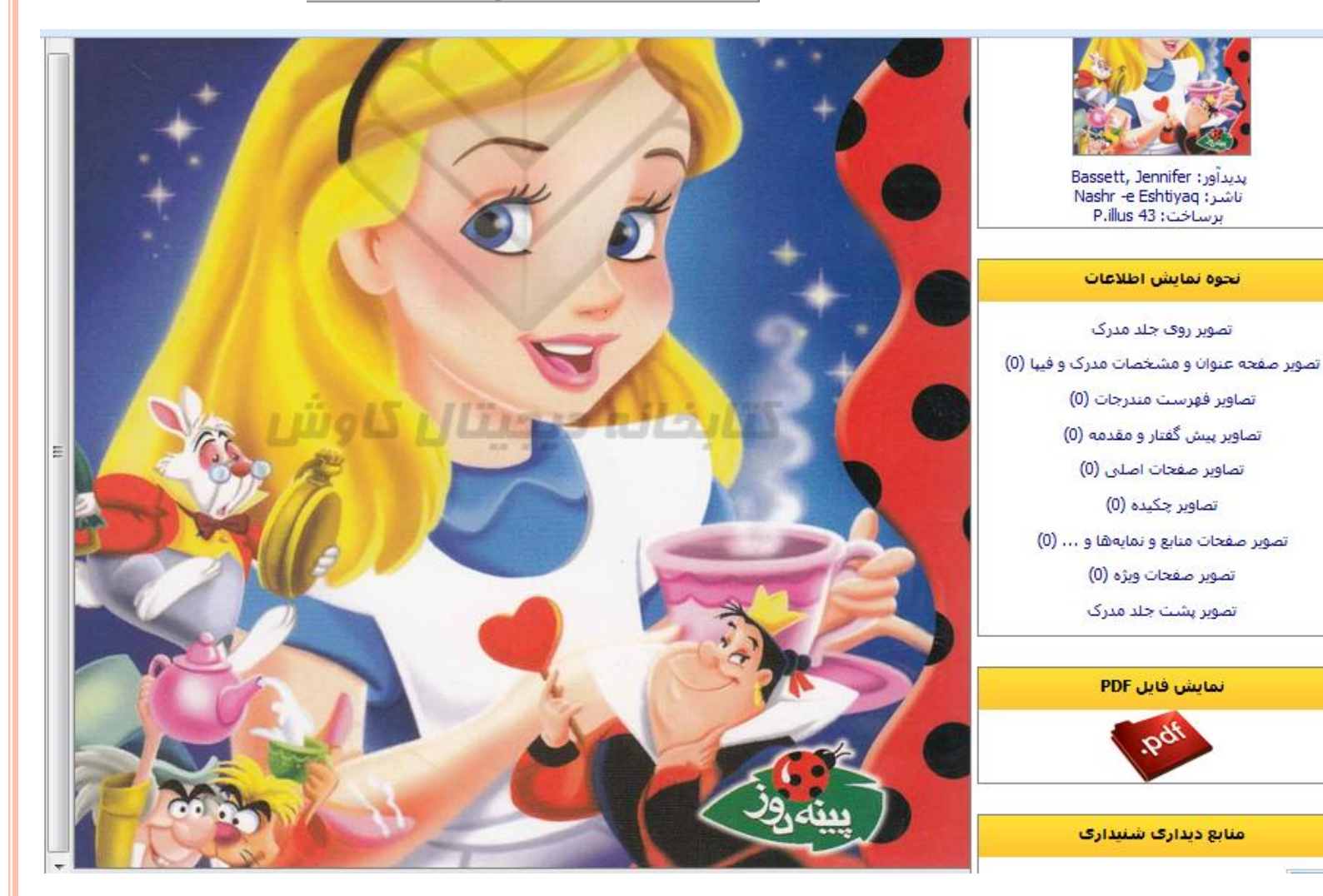

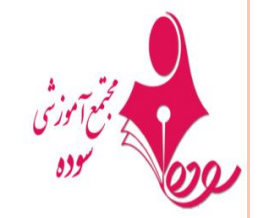

لينك شدن كتابخانه آرشيو ومجازى

### 🔎 🛧 🖡 Page: 2 of 323 🗕 🕂 70% 🔅 📕 🗌

#### رمان همخونه از مريم رياحي

تک سایت

ظهر بود اواخر شهریور با این که هوا کم کم رویه خنکی می رفت اما آن روز به شمت گرم بود خورشید بالدرتی هرچه تمام تربه پیشلی بند و عرق کر دهی حسین آقامی تایید قطره های ریز و عرشت عرق از سر روی او آرام آرام و پشت سرهم ریز ان بودند و روی صورتش را گرفته بود دچهر هی آفتاب سوخته اش زیر نورخورشید برق می زد اما گروی اصلا متوجه گرما بود و هدان طور شیئنگ آب را روی سنگ فرش جاط بزرگ و زیر ای حاج رضا گرفته بود وبه اظرمی رسید قصد دارد آنها را برق بینداز د. حسین آفاحالا دیگر هفت سلی می شد که سر ایداری خلته ی و دو به اظرمی رسید قصد دارد آنها را برق بینداز د. حسین آفاحالا دیگر هفت سلی می شد که سر ایداری خلته ی حاج رضا را بر عهده داشت یعنی عربت از طق که عموی پیرش بعد از اسلها خلته شاگردی حاج رضا از طیاراته بود به یا دعمورش و مورطی هایی که او در حقش کر ده بود قداد و حتی آخارین لحف ه ها هم از با در ادار زاده ی تنه پایش غول نبود و از آفای (احسایی) خوافش کرده بود شاه و حتی تر در بالند را را دادی تنه پایش غول بود و از آفای (احسایی) داد و با لبخت مدادن های نامانظ م و یکی در میانش را به نمارش می گذاشت. صدای عرب اط که باشت کوریده می شد او را

کهنه که پشتش خوابلده شده بود لف لف کنان به سمت در دوینند در حلی که صاحبشان بند دیند می گفت — آمدو میر کنید آمدها با بازشتن عزچهره درخشان مختری با پوستی لطیف و شفاف و قامتی متوسط نمایان شد عر حلی که باچشمان سیاه شریه حسین آقاچشم عوضه بود یا ابخد شیطنت بازی گفت: سالام چه عجب مش حسین ایک ساعته عارم از نگ می ...

توی حیاط بودم دخترم صدای زنگ رو نشنیدم دیرکردی آقا سر اغت رومی گرفت...

یلدامنظر شنیدن بالی حرفهای مش حسین نماندمحوطه ی حیاظ را به سرعت طی کرد پامها را دو تا یکی کرده و از دخله شد آن جا یک خله ی دو طبقه ی دوست شری بود که در یک از نقاط مرکزی شهر تهران ساخته شده بودنه خیلی قدیمی و نه خیلی جدید امار یا و دلتشین بود لگار و قطاطر چیزی سر جایش قرار داشت حیاظ بزرگ با بلغیه ای که بی شبلات به یک باغ بود و قواع درخت ها و گل های زیبا در آن یافت می شد در خله به راهر وی نسبتا هویلی بار می شد که دیوارش با

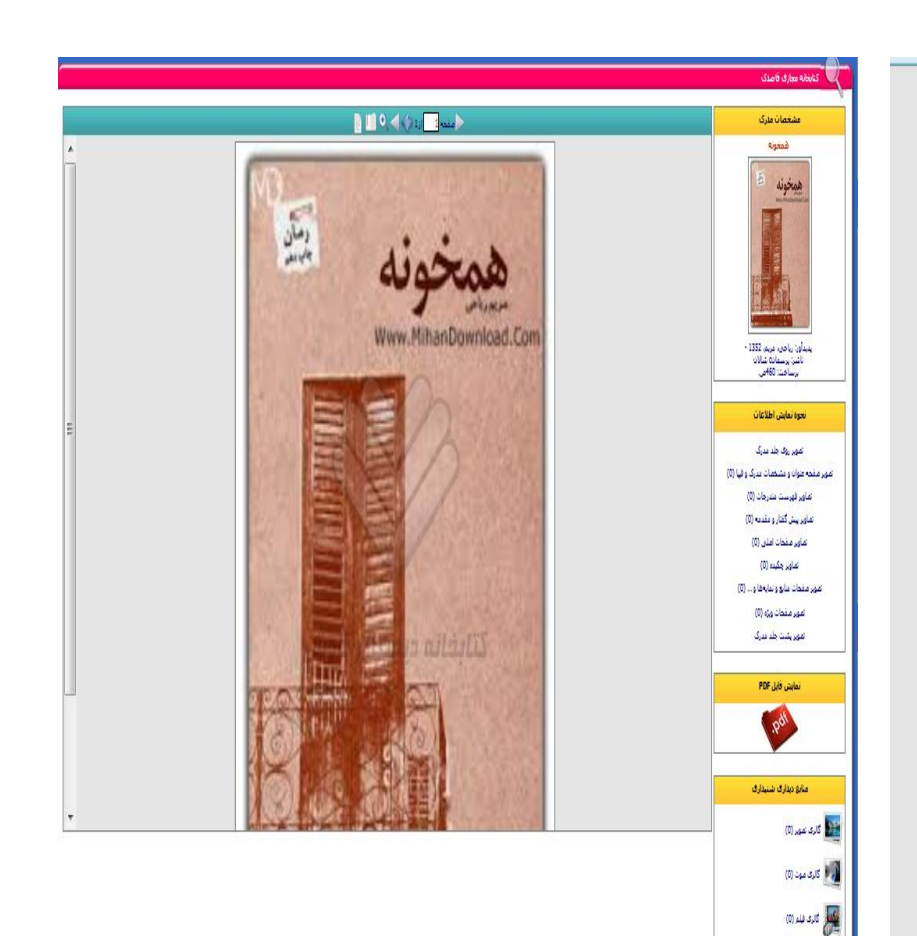

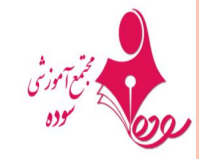

### در اوقات فراغت خود کتاب بخوانید و از کتاب خواندن لذت ببرید

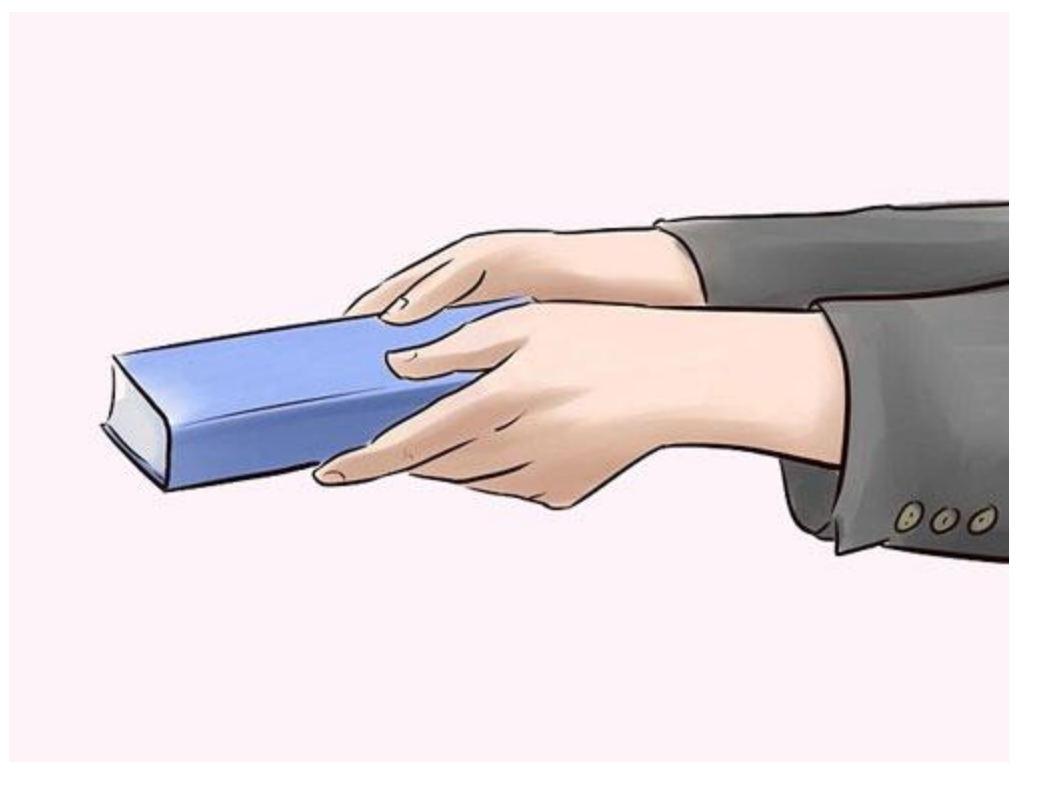

منتظر کتاب های جدید در کتابخانه مجازی دبستان سوده باشید...